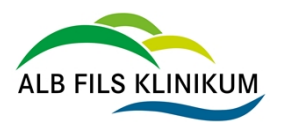

Dokumententyp

Verfahrensanweisung

Anleitung Publish-Competence25+

# Jahresprogramm - Tipps & Tricks rund um die **Online-Plattform**

### Inhalt

| 1. | Wie komme ich zur Anmeldeplattform?              | 2 |
|----|--------------------------------------------------|---|
| 2. | Wie funktioniert die Suche?                      | 3 |
| 3. | Nutzen Sie die Filterfunktion                    | 4 |
| 4. | Anzahl der Ergebnisse pro Seite einstellen       | 5 |
| 5. | So melden Sie sich an                            | 5 |
| 6. | Veranstaltungstermin direkt übernehmen           | 6 |
| 7. | Was tun, wenn eine Veranstaltung ausgebucht ist? | 6 |
| 8. | Mein persönlicher Bereich                        | 7 |

| Nächste geplante Überprüfung: Jeder Papi |  | Papierausdruck ist auf Aktualität zu prüfen! |  |               |  |
|------------------------------------------|--|----------------------------------------------|--|---------------|--|
| Freigabe: -, am -                        |  |                                              |  | Seite 1 von 9 |  |

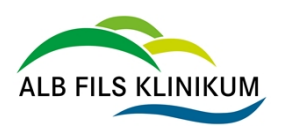

D11417

Version 6

Anleitung Publish-Competence25+

## 1. Wie komme ich zur Anmeldeplattform?

### 1.1 Über das Intranet

#### Fort- und Weiterbildung

| JAHRESPR<br>Institut für F<br>Weiterbildur                                                             | ROGRAMM<br>ort- und<br>ig                                                                                                    | DIGITALER<br>WEITERBILDUNGSCAMPUS<br>ENDER-WIRTTEVESIG                                                                                                    | Thieme                                                                            | CNE                                                                                                    |
|----------------------------------------------------------------------------------------------------|----------------------------------------------------------------------------------------------------|----------------------------------------------------------------------------------------------------|-----------------------------------------------------------------------------------|----------------------------------------------------------------------------------------------------|
| 1.2 Über die W                                                                                         | ebsite/ Internet                                                                                                    | → PFLEGE UND BERATUNG                                                                                                    | → IHR AUFENTHALT                                                                  | • ↓ AKTUELL → NEUBAU                                                                                                    |
| Home > Beruf & Kar<br>Fort- und<br>Ihr Fachwisser<br>sowohl fachlic                                    | rriere > Fort- und Weiterbildun<br><b>d Weiterbildu</b><br>n ist uns wichtig: Wir i<br>ch als auch persönlich                                                                                                    | g<br>I <b>ng</b><br>fördern Sie umfassend und I<br>voran. Denn wir wissen, da                                                                                                    | oringen Sie                                                                       | Presse<br>Instagram<br>Veranstaltungen<br>IFWB: Jahresprogramm / E-Learning<br>Unsere Videos<br>Lieferkettensorgfaltspflicht |
| durch eine kor<br>Mitarbeitende<br>Patienten geb<br>Finden Sie Ihre pe                                 | ntinuierliche Fort- un<br>en das Versprechen ha<br>en: bestmögliche Beh<br>rfekte Fortbildung:                                                                                                    | d Weiterbildung unserer<br>alten können, das wir unsere<br>andlungsqualität und Betre                                                                                                   | en<br>uung.                                                                       | → ALB FILS KLINIKUM als<br>Arbeitgeber                                                                                       |
| → Unser Jahresp<br>→ Unser E-Learn                                                                     | programm<br>መຼັງ<br>ning-Angebot                                                                                                    | → Online-Jahresprog                                                                                                    | ramm und -Anmeld<br>الله.                                                         | ung                                                                                                    |
| Institut für<br>Fort- und<br>Weiterbildung                                                             | •                                                                                                    |                                                                                                    |                                                                                   | ALB FILS KLINIKEN                                                                                                    |
| Herzlich willkommen!<br>Aktuelles<br>So erreichen Sie uns<br>Tipps und Tricks rund um die<br>Anmeldung | Herzlich willkommen!<br>Sehr geehrte Damen und Herren,<br>liebe Mitarbeiter"innen der ALB FILS i<br>unser Programm orientiert sich an die M<br>Das Programm orientiert sich eng an<br>Wir hoffen, dass etwas für Sie Interes<br>Ihr IFWB-Team | KLINIKEN,<br>Itarbeiter 'innen aller Berufsgruppen in den ALB FILS i<br>den Herausforderungen des Klinikalitags, greift aktuell<br>santes dabei ist. und freuen uns auf Ihre Anmeldung! | LINIKEN und steht auch Interessierten a<br>Fragestellungen auf und bietet Raum fi | aus den Gesundheitseinrichtungen der Region offen.<br>für innovative Themen.                                                 |
| Unsere Teilnahmebedingungen                                                                            | LOGIN<br>Als Mitarbeiter*in der ALB FILS KLININ<br>Externe Teilnehmer*innen loggen sich m                                                                                                    | KEN loggen Sie sich mit Ihren AFK-Benutzerdaten ein.<br>nit den Benutzerdaten ihrer Registrierung ein.                                                                                  |                                                                                   |                                                                                                    |

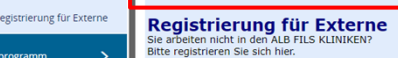

Jahresprogramm

| Nächste geplante Überprüfung: | Jeder Papierausdruck ist auf Aktualität zu prüfen! |  | Sich.Klass: 3_AFK |
|-------------------------------|----------------------------------------------------|--|-------------------|
| Freigabe: -, am -             |                                                    |  | Seite 2 von 9     |

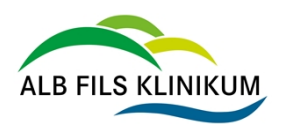

**D11417** Version 6

Anleitung Publish-Competence25+

### 2. Wie funktioniert die Suche?

#### Q Suchen

Sie können über die Suche nach Namen von Dozent\*innen, Titeln und Räumen/ Standorten suchen.

#### **Beispiel Veranstaltungstitel:**

| Q ORBIS                                                                                         |
|-------------------------------------------------------------------------------------------------|
| ORBIS NICE - Digitale Patientenkurve inkl. Medication (Pflegefachkräfte)                        |
| 🖀 02.04.2024 08:00-10:00 Uhr 🕚 1 Tag 🛛 V Klinik am Eichert, Raum 9508 🛛 Freie Plätze vorhanden  |
| ORBIS NICE - PDOK/PPRO, Wunddokumentation (Pflegefachkräfte)                                    |
| 🖀 02.04.2024 10:15-13:30 Uhr 🕚 1 Tag 🛛 Vilinik am Eichert, Raum 9508 🛛 🔵 Freie Plätze vorhanden |

#### **Beispiel Raum/ Standort:**

| Q Horsaal                                                                                                    |
|----------------------------------------------------------------------------------------------------|
| Einführung in Puhlish-Competence 25+                                                                                                    |
| 🖴 26.03.2024 14:30-15:00 Uhr 💿 1 Tag 👂 Klinik am Eichert, <mark>Hörsaal</mark> 💿 Freie Plätze vorhanden                                                                      |
| Einführung in Publish-Competence 25+                                                                                                    |
| 🖴 28.03.2024 11:30-12:00 Uhr 🕓 1 Tag 💡 Klinik am Eichert, <mark>Hörsaal</mark> 🕒 Freie Plätze vorhanden                                                                      |
| Einführung in Publish-Competence 25+                                                                                                    |
| 🛎 28.03.2024 12:30-13:00 Uhr 🕓 1 Tag 🗣 Klinik am Eichert, <mark>Horsaal</mark> 👄 Freie Plätze vorhanden                                                                      |
| Regelmäßige Fortbildung der Kinderklinik und des SPZ: Regulationsstörungen II                                                                                                |
| 🖴 10.04.2024 14:00-15:30 Uhr 💿 1 Tag 🛛 🕈 Klinik am Eichert, Horsaal 🛛 👄 Freie Plätze vorhanden                                                                               |
| Einführungs- und Informationstag für neue Mitarbeiter*innen                                                                                                    |
| 🖴 15.04.2024 08:30-12:30 Uhr 🕚 1 Tag 🛛 💡 Klinik am Eichert, <mark>Hörsaal</mark> 🛛 🔶 Fast ausgebucht                                                                         |
|                                                                                                    |
| Q Klinik am Eichert                                                                                                    |
| Reanimationstraining - Basismaßnahmen                                                                                                    |
| 🖀 14.03.2024 12:00-13:00 Uhr 💿 1 Tag 🛛 🖓 Klinik am Eichert, Raum 9551/9552 🛛 🕒 Veranstaltung ist ausgebucht. Anmeldung auf Warteliste über IFWB-Sekretariat (-2773) möglich. |
| Einführung in Publish-Competence 25+                                                                                                    |
| 🖴 14.03.2024 14:00-14:45 Uhr 🛛 🛈 1 Tag 🛛 🗣 Klinik am Eichert, Bereich ZIM/OP/ANÄ/ZSVA 🛛 🔵 Freie Plätze vorhanden                                                             |
| Aktualisierung der Kenntnisse im Strahlenschutz                                                                                                    |
| 📸 14.03.2024 14:30-17:30 Uhr 🛛 🛈 1 Tag 🛛 🛛 Klinik am Eichert, MZR II + III 🛛 🔵 Freie Plätze vorhanden                                                                        |
|                                                                                                    |
|                                                                                                    |
| Beispiel Dozent:                                                                                                    |
| Q. Sieper                                                                                                    |
|                                                                                                    |
| Zeit - ein knappes Gut                                                                                                    |
| 😬 05.07.2024 08:30-16:00 Uhr 💿 1 Tag 💡 Klinik am Eichert, Seminarraum EG 🕒 Veranstaltung ist ausgebucht. Anmeldung auf Warteliste über IFWB-Sekretariat (-2773) möglich.     |

| Nächste geplante Überprüfung: | Jeder Papierausdruck ist auf Aktualität zu prüfen! |  | Sich.Klass: 3_AF |               |
|-------------------------------|----------------------------------------------------|--|------------------|---------------|
| Freigabe: -, am -             |                                                    |  |                  | Seite 3 von 9 |

Dokumententyp

Verfahrensanweisung

D11417 Version 6

Anleitung Publish-Competence25+

### 3. Nutzen Sie die Filterfunktion

| Filter A |   |   |                     |                 |
|----------|---|---|---------------------|-----------------|
|          | • | • | Filter zurücksetzen | Filter anwenden |

Über die Funktion "Filter" können Sie nach bestimmten Veranstaltungen nach dem Titel (1) UND/ODER nach Veranstaltungen an einem bestimmten Ort filtern (2).

(Hinweis: wenn Sie bereits einen Filter ausgewählt haben, werden beim jeweils anderen nur noch die möglichen Ergebnisse angezeigt)

| (1)       Iter annenden       Filter aurücksetzen         (2)       Suchen       Aktualisierung der Kenntnisse im<br>Strahlenschutz (1)         Aktualisierung Februnde       Kanalisierung Februnde         Kanalisierung Februnde       Filter annendung februnde         Strahlenschutz (1)       Markendung februnde         Aktualisierung der Kenntnisse im<br>Strahlenschutz (1)       Im Eichert, MZB II- III • Fist ausgebucht         Annendungsbereich<br>Romgendagnostik, Nulkierendeitinund<br>Strahlenbereichen<br>Romgendagnostik, Nulkierendeitinund       Im Eichert, MZB II- III • Fist ausgebucht         Ats-Reanimations-Training ZIM (1)       Als-Reanimation Berd-Das Seminar<br>für jedes Alter (1)       Im Eichert, 11, 05 • Freie Flätze vornanden         Attos Staff-Grener-Schulung (9)       Im Eichert, 11, 05 • Freie Plätze vornanden         1       2       4       5 | Filter | (2) e r<br>Q suchen<br>Helfenstein Klinik, Schockraum (1)<br>Klinik am Eichert, 11: OG (4)<br>Klinik am Eichert, 9551/52(1)<br>Klinik am Eichert, Hörsael (20)<br>Klinik am Eichert, Hörsael (20)<br>Klinik am Eichert, Hörsael (20)<br>Klinik am Eichert, Im Wirtschaftshof (5)<br>Klinik am Eichert, Kreißsael (3) | iker anwenden Filter zurücksetzen t t t t t t tevornanden tient*innen leicht(er) gemacht iden |
|----------------------------------------------------------------------------------------------------|--------|----------------------------------------------------------------------------------------------------|-----------------------------------------------------------------------------------------------|
|----------------------------------------------------------------------------------------------------|--------|----------------------------------------------------------------------------------------------------|-----------------------------------------------------------------------------------------------|

Wenn Sie Ihre gewünschten Filter eingegeben haben, klicken Sie auf "Filter anwenden" und Sie erhalten Ihre gewünschten Ergebnisse.

(Hinweis: über den Button "Filter zurücksetzen" werden wieder alle Veranstaltungen angezeigt)

| Filter ^                             |                                                                                                    |        |
|--------------------------------------|----------------------------------------------------------------------------------------------------|--------|
|                                      | Filter zurücksetzen                                                                                                    |        |
| Beispiel:                            |                                                                                                    |        |
| Filter                               |                                                                                                    |        |
| Kurs Titel                           | Kurs Veranstaltungsort                                                                                                    |        |
| Brandschutzübung - prakti 🛞 🝷        | Klinik am Eichert, im Wirts ⊗ 👻 Filter anwenden 🛛 Filter zurücksetzen                                                              |        |
| Q, Suchen                            |                                                                                                    |        |
| Brandschutzübung - praktisch         | her Teil                                                                                                    |        |
| 苗 23.04.2024 10:30-11:30 Uhr 🕚 1 Tag | 🕈 Klinik am Eichert, im Wirtschaftshof 🛛 🌑 Freie Plätze vorhanden                                                                  |        |
| Brandschutzübung - praktisch         | her Teil                                                                                                    |        |
| 🖀 23.04.2024 13:00-14:00 Uhr 🕚 1 Tag | 🛿 Klinik am Eichert, im Wirtschaftshof 🛛 🔴 Veranstaltung ist ausgebucht. Anmeldung auf Warteliste über IFWB-Sekretariat (-2773) mö | glich. |
| Brandschutzübung - praktisch         | her Teil                                                                                                    |        |
| 苗 23.04.2024 14:30-15:30 Uhr 🕚 1 Tag | 🗣 Klinik am Eichert, im Wirtschaftshof 🛛 🕒 Freie Plätze vorhanden                                                                  |        |

| Nächste geplante Überprüfung: | Jeder Papierausdruck ist auf Aktualität zu prüfen! |  | Sich.Klass: 3_/ |               |
|-------------------------------|----------------------------------------------------|--|-----------------|---------------|
| Freigabe: -, am -             |                                                    |  |                 | Seite 4 von 9 |

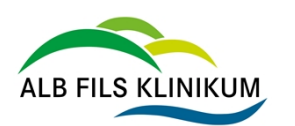

Anleitung Publish-Competence25+

### 4. Anzahl der Ergebnisse pro Seite einstellen

### 5 10 20 50

| Seite 1 von 27 (264 Elemente) | 1 | 2 | 3 | 4 | 5 | 27 |  |
|-------------------------------|---|---|---|---|---|----|--|

**Ganz unter** auf der Seite können Sie einstellen, wie viele Ergebnisse Ihnen pro Seite angezeigt werden sollen bzw. auf die nächste Seite der Ergebnisse klicken. Außerdem sehen Sie, wie viele Ergebnisse es insgesamt gibt.

### 5. So melden Sie sich an

Wenn Sie eine Veranstaltung ausgewählt haben, finden Sie hier sämtliche Informationen zur Veranstaltung. Am unteren Ende der Seite gelangen Sie zum Anmeldebutton (ganz unten rechts).

#### Bitte loggen Sie sich mit Ihren AFK-Benutzerdaten ein!

(So, wie Sie sich an Ihrem PC anmelden.)

| enutzername:                                                                        | Karin Kaiser 🔗                                                                                                    |                      | × | + TeilnehmerIn hinzufü | gen |
|-------------------------------------------------------------------------------------|----------------------------------------------------------------------------------------------------|----------------------|---|------------------------|-----|
|                                                                                     | Vorname                                                                                                    | Nachname             |   | Teilnehmerliste        |     |
|                                                                                     | Karin                                                                                                    | Kaiser               |   | Karin Kaiser           | ð   |
| ennwort:                                                                            | dienstliche Mail Adresse                                                                                                    |                      |   |                        |     |
|                                                                                     | Karin.Kaiser@af-k.de                                                                                                    |                      |   |                        |     |
| Ich möchte eingeloggt bleiben.                                                      |                                                                                                    |                      |   |                        |     |
| Ich möchte eingeloggt bleiben.<br>Anmelden                                          | Übersicht 💙 Einführung in Pub 💙                                                                                                    | Anmelden Bestätigung |   |                        |     |
| Ich möchte eingeloggt bleiben.<br>Anmelden<br>Kennwort vergessen?<br>Registrieren   | Übersicht Einführung in Pub<br>Vielen Dank für Ihre Anmeldung!<br>Hiermit erhalten Sie eine verbindliche Zusage.                                                     | Anmelden Bestätigung |   |                        |     |
| ) Ich möchte eingeloggt bleiben.<br>Anmelden<br>Kennwort vergessen?<br>Registrieren | Übersicht Einführung in Pub<br>Vielen Dank für ihre Anmeldung!<br>Hiermit erhalten Sie eine verbindliche Zusage.<br>Ihre Anmeldung ist in "Mein persönlicher Bereici | Anmelden Bestätigung |   |                        |     |

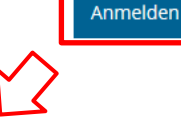

#### Sie erhalten eine Mail mit Ihrer Anmeldebestätigung und einer verbindlichen Zu- oder Absage.

Ihre Anmeldung: Einführung in Publish-Competence 25+ am 26.03.2024 um 14:30 Uhr

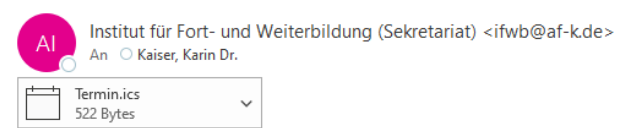

#### Sehr geehrte(r) Kaiser,

vielen Dank für Ihre Anmeldung zur Veranstaltung Einführung in Publish-Competence 25+ am 26.03.2024 um 14:30 - 15:00 Uhr.

#### Hiermit erhalten Sie eine verbindliche Zusage.

Bitte beantragen Sie zeitnah die Freistellung für diese Veranstaltung bei Ihren Vorgesetzten, damit diese bei der Dienstplanung berücksichtigt werden kann.

Weitere Details sowie die Teilnahmebedingungen entnehmen Sie bitte der Kursausschreibung online.

Mit freundlichen Grüßen Ihr IFWB Team

PS: Im Anhang der Anmeldebestätigung finden Sie eine ics.-Datei, mit der Sie den Termin direkt in Ihren persönlichen Kalender übernehmen können.

| Nächste geplante Überprüfung: | Jeder Papierausdru | Jeder Papierausdruck ist auf Aktualität zu prüfen! |  |               |
|-------------------------------|--------------------|----------------------------------------------------|--|---------------|
| Freigabe: -, am -             |                    |                                                    |  | Seite 5 von 9 |

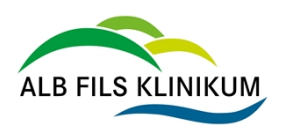

Anleitung Publish-Competence25+

# 6. Veranstaltungstermin direkt übernehmen

In der Bestätigungsmail finden Sie einen Termin als Anhang. Wenn Sie diesen öffnen, können Sie den Veranstaltungstermin direkt in Ihren Outlook-Kalender übernehmen.

| Micro | soft Outlook X                                                                                               |
|-------|----------------------------------------------------------------------------------------------------|
|       | Möchten Sie diesen Internetkalender Outlook hinzufügen?                                                      |
|       | Sie sollten nur Kalender von Quellen öffnen, die Sie kennen und denen Sie vertrauen.                         |
|       | Anlage "Termin.ics" von "Ihre Anmeldung: Einführung in Publish-Competence 25+<br>am 26.03.2024 um 14:30 Uhr" |
|       | Ja Nein                                                                                                    |

## 7. Was tun, wenn eine Veranstaltung ausgebucht ist?

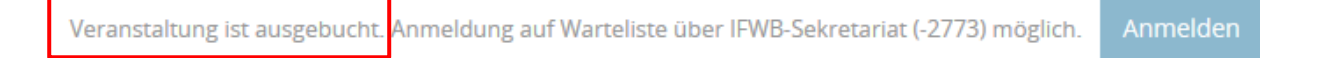

Wenn eine Veranstaltung bereits ausgebucht ist, können Sie sich über das IFWB-Sekretariat auf die Warteliste setzen lassen. Die Anmeldung über die Plattform ist dann <u>nicht</u> möglich.

| Nächste geplante Überprüfung: | Jeder Papierausdruck ist auf Aktualität zu prüfen! | Sich.Klass: 3_AFK |               |  |
|-------------------------------|----------------------------------------------------|-------------------|---------------|--|
| Freigabe: am -                |                                                    |                   | Seite 6 von 9 |  |

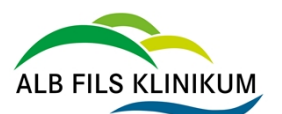

Dokumententyp

Verfahrensanweisung

D11417 Version 6

Anleitung Publish-Competence25+

### 8. Mein persönlicher Bereich

| Institut für<br>Fort- und<br>Weiterbildung | <ul> <li>Nach LOGIN können Sie in Mein persönlicher Bereich Ihre Kursteilnahmen und die für Sie geltenden Pflichtfortbildungen komfortabel steuern.</li> <li>Im Bereich "Meine Kursteilnahmen" können Sie</li> <li>Ihre bereits absolvierten Kurse und Ihre Anmeldungen für künftige Verenstelltungen einschen</li> </ul> |
|--------------------------------------------|----------------------------------------------------------------------------------------------------|
| 🛉 НОМЕ 🗲 🗲                                 | <ul> <li>unter Informationen Details wie die Anfangszeit Ihrer Fortbildung oder den<br/>genauen Veranstaltungsort nachschauen.</li> </ul>                                                                                                    |
| Jahresprogramm >                           | <ul> <li>bei Bedarf eine Kursteilnahme stornieren.</li> </ul>                                                                                                    |
| § Pflichtfortbildungen >                   | Im Bereich <i>"Mein Qualifikationsprofil"</i> können Sie sehen,<br><ul> <li>welche Pflichtfortbildungen f ür Sie gelten</li> </ul>                                                                                                    |
| ⊖`ONLINE-Kurse >                           | <ul> <li>wann diese fällig sind – mit Ampelsystem für den schnellen Überblick</li> <li>und für bald ablaufende Qualifikationen direkt einen Kursbesuch planen.</li> </ul>                                                                                                    |
| 13 Tagungen                                | Im Paraiah CNE/DM/C Blightforthildungen orfossen" können Sie Zertifikete für                                                                                                    |
| 🚈 Lehrgänge 🔶                              | Pflichtfortbildungen, die Sie über Lernmodule in CNE oder im Digitalen                                                                                                    |
| 🍐 Mein persönlicher Bereich 🗸 🗸            | Weiterbildungscampus (DWC) absolviert haben, hochladen.                                                                                                    |
| Meine Kursteilnahmen                       |                                                                                                    |
| Mein Qualifikationsprofil                  |                                                                                                    |
| CNE/DWC-Pflichtfortbildungen<br>erfassen   |                                                                                                    |

#### 8.1 Meine Kursteilnahmen

Hier finden Sie einen Überblick über all Ihre bereits absolvierten oder bereits geplanten Veranstaltungen.

Sie haben vergessen, wo genau die Veranstaltung stattfindet oder wann genau Sie beginnt?

> Klicken Sie die Veranstaltung an und dann auf Informationen.

Sie müssen eine Veranstaltung, für die Sie angemeldet sind, stornieren?

> Klicken Sie die Veranstaltung an und dann auf Stornieren.

Nutzen Sie die effiziente Suche!

Freigabe: -, am -

| Informationen , Stornieren Drucken                                                              |                                                    |            |  |  |  |
|-------------------------------------------------------------------------------------------------|----------------------------------------------------|------------|--|--|--|
| Status 1 🖤                                                                                      |                                                    |            |  |  |  |
| Titel                                                                                           |                                                    | Datum      |  |  |  |
| ▼ Teilnahme                                                                                     |                                                    |            |  |  |  |
| Datenschutz-Unterweisung 08.04.2024                                                             |                                                    |            |  |  |  |
| Einführung in Publish-Competence 25+                                                            |                                                    | 28.03.2024 |  |  |  |
| Einführung in Publish-Competence 25+                                                            |                                                    | 26.03.2024 |  |  |  |
| * Erfolgreich beendet                                                                           |                                                    |            |  |  |  |
| Workshop KI für Lehrkräfte an beruflichen Schulen - Teil 2 12.03.2024                           |                                                    |            |  |  |  |
| ONLINE: MIKRO® Leaderchip II: Prozesse so gestalten, dass Mitarbeiter*innen mitgehen 22.02.2024 |                                                    |            |  |  |  |
|                                                                                                 |                                                    |            |  |  |  |
| Nächste geplante Überprüfung:                                                                   | Jeder Papierausdruck ist auf Aktualität zu prüfen! |            |  |  |  |

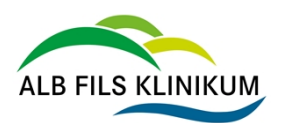

Dokumententyp Verfahrensanweisung

Anleitung Publish-Competence25+

#### 8.2 Mein Qualifikationsprofil

Hier sehen Sie

- > alle Pflichtfortbildungen, die für Sie persönlich gelten.
- > Wenn Sie diese erstmal erworben haben und wann diese fällig sind.

Eine Ampel zeigt Ihnen den aktuellen Stand:

- grün = gültig
- gelb/orange = läuft bald ab
- rot = fällig/fehlt
- weiß = noch nicht gültig

#### Eine Pflichtfortbildung ist bald fällig?

Wenn Sie sich bereits angemeldet haben, erscheint bei der Veranstaltung "geplant". Andernfalls setzen Sie dort ein Häkchen und planen Sie direkt einen **Kursbesuch**.

| Ku   | Kursbesuch planen |                                |                                                    |                      |                 |               |               |                                        |  |  |
|------|-------------------|--------------------------------|----------------------------------------------------|----------------------|-----------------|---------------|---------------|----------------------------------------|--|--|
| Q    | Suche             | en                             |                                                    |                      |                 |               |               |                                        |  |  |
| Ziel | hen Sie           | e eine Spalte hierhin, um dana | ich zu gruppieren                                  |                      |                 |               |               |                                        |  |  |
|      |                   | Status 11 🝸                    | Qualifikation                                      | Erstmals erworben am | Gültig bis 12 🝸 | Läuft ab in 🍸 | Kurs geplant? | Profil                                 |  |  |
|      |                   |                                |                                                    | G                    | ۵               |               |               |                                        |  |  |
|      |                   | •                              | AGG - Allgemeines Gleichbehandlungsgesetz          |                      |                 | Tagen         |               | Ergänzungsprofil Führungskraft - AGG   |  |  |
|      |                   | ٠                              | Einführungs-/Infotag - neue Mitarbeiter*innen AFK  | 17.07.2023           |                 | Tagen         |               | Basisprofil alle Mitarbeiter*innen AFK |  |  |
|      |                   | ٠                              | Informationssicherheit                             | 25.10.2022           | 31.12.2025      | 657 Tagen     |               | Basisprofil alle Mitarbeiter*innen AFK |  |  |
|      |                   | ٠                              | Unterweisung · Arbeitssicherheit/Gesundheitsschutz | 18.04.2023           | 31.12.2025      | 657 Tagen     |               | Basisprofil alle Mitarbeiter*innen AFK |  |  |
|      |                   | ٠                              | Unterweisung - Datenschutz                         | 27.01.2022           | 14.01.2026      | 671 Tagen     | Geplant       | Basisprofil alle Mitarbeiter*innen AFK |  |  |
|      |                   | •                              | Brandschutz (Theorie und (Praxis)                  | 29.06.2022           | 28.06.2026      | 836 Tagen     |               | Basisprofil alle Mitarbeiter*innen AFK |  |  |

| Veranstaltung auswählen                                 |            |    |         |    |                                      |               |
|---------------------------------------------------------|------------|----|---------|----|--------------------------------------|---------------|
| Q. Suchen                                               |            |    |         |    |                                      |               |
| Ziehen Sie eine Spalte hierhin, um danach zu gruppieren |            |    |         |    |                                      |               |
| Titel                                                   | Datum      | †1 | Uhrzeit | 12 | Veranstaltungsort                    | Freie Plätze? |
| Brandschutzübung - praktischer Teil                     | 23.04.2024 |    | 10:30   |    | Klinik am Eichert, im Wirtschaftshof | •             |
| Brandschutzübung - praktischer Teil - SfP               | 23.04.2024 |    | 13:00   |    | Klinik am Eichert, im Wirtschaftshof | •             |
| Brandschutzübung - praktischer Teil                     | 23.04.2024 |    | 14:30   |    | Klinik am Eichert, im Wirtschaftshof | •             |
|                                                         |            |    |         |    |                                      |               |

Klicken Sie den gewünschten Termin an > **Anmeldung durchführen** Sie erhalten eine Bestätigung über Ihre Anmeldung an Ihre dienstliche Mailadresse.

| Nächste geplante Überprüfung: | Jeder Papierausdru | ıck ist auf Aktualität zu prüfen! | Sich.Klass: 3_AFK |
|-------------------------------|--------------------|-----------------------------------|-------------------|
| Freigabe: -, am -             |                    |                                   | Seite 8 von 9     |

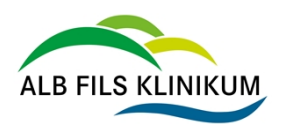

**D11417** Version 6

Speichern

### 8.3 So erfassen Sie Ihr E-Learning-Zertifikat für Pflichtfortbildungen?

Sie haben ein Lernmodul in CNE oder im Digitalen Weiterbildungscampus (DWC) erfolgreich absolviert? Dann laden Sie Ihr Zertifikat unter **CNE/DWC-Pflichtfortbildungen erfassen** selbst hoch.

In dieser Übersicht erscheinen alle Zertifikate, die Sie hochgeladen haben:

| Neues DWC-/CNE-Zertifikat erfassen                 |       |            |    |            |        |   |           |                |
|----------------------------------------------------|-------|------------|----|------------|--------|---|-----------|----------------|
| Ziehen Sie eine Spalte hierhin, um danach zu grupp | ieren |            |    |            |        |   |           |                |
| Erfasste Qualifikationen                           | T     | Gültig von | LΨ | Gültig bis | Status | T | Kommentar | Zertifikat 🛛 🔻 |
|                                                    |       |            |    | G          |        |   |           |                |

Erworbene Zertifikate laden Sie unter Neues DWC/CNE-Zertifikat erfassen hoch:

Wählen Sie die

- 1. Qualifikation aus, für die Sie ein Zertifikat erfassen wollen
- 2. und dann den Kontakt, für den Sie erfassen wollen

#### Qualifikationen selbst dokumentieren

| 1 Qual     | ifikationen auswählen 2 Kontakt auswählen      |
|------------|------------------------------------------------|
| Q Suche    | en                                             |
| Ziehen Sie | e eine Spalte hierhin, um danach zu gruppieren |
|            | Qualifikation                                  |
|            | AGG - Allgemeines Gleichbehandlungsgesetz      |
|            | Brandschutz (Theorie)                          |
|            | DRG - Grundlagen                               |

Tragen Sie das Datum ein, an dem Sie das Zertifikat erwerben wollen, laden Sie die Zertifikatsdatei hoch und speichern Sie.

| Ubersicht Neues DWC-/CNE |                     |                                            |
|--------------------------|---------------------|--------------------------------------------|
| erworben am: *           | Zertifikat *        | Qualifikationen auswählen                  |
| tt.mm.jjjj 😵 🖬           | Datei auswählen     | Qualifikationen<br>Brandschutz (Theorie) X |
|                          | oder hierher ziehen | Kontakt auswählen                          |
|                          |                     | Kaiser, Karin, Dr.                         |

Sie finden nicht die Qualifikation, für die Sie erfassen wollen? Nutzen Sie die effektive Suche!

| Nächste geplante Überprüfung: | Jeder Papierausdruck ist auf Aktualität zu prüfen! |  | Sich.Klass: 3_AFK |               |
|-------------------------------|----------------------------------------------------|--|-------------------|---------------|
| Freigabe: -, am -             |                                                    |  |                   | Seite 9 von 9 |